## **Generate Exam Report in eCampus**

Open course in eCampus Find exam on Course Materials page Click on ^ next to name of the exam and choose Item Analysis

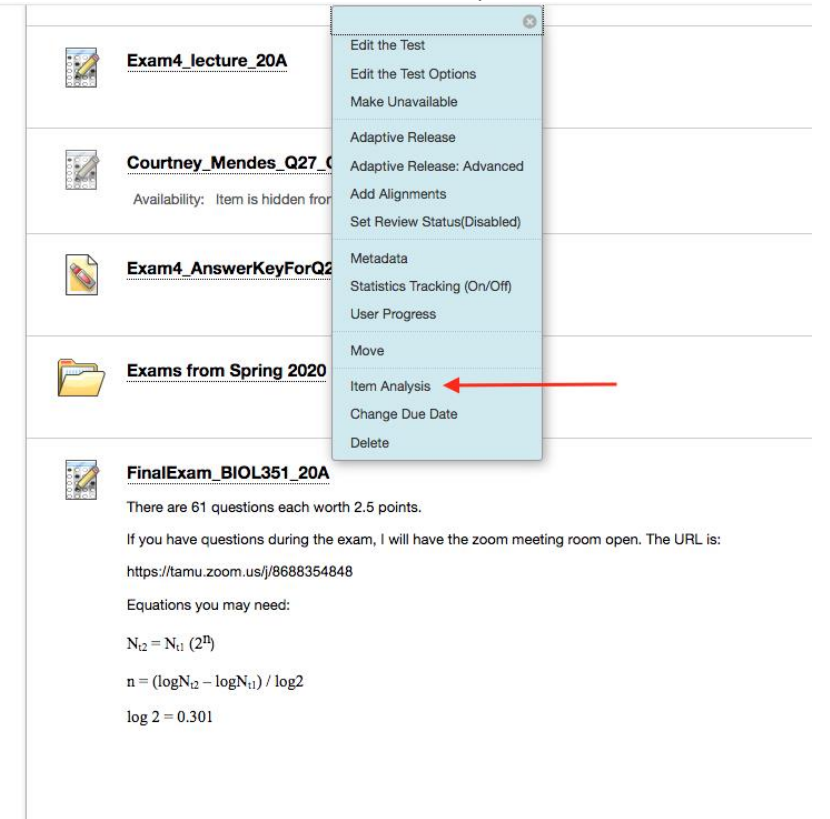

Run Item Analysis and when report appears open it

| TEXAS A&M                                                                                                    | Campus Powered by B                                                                                                    | 1                                                                                              | Deborah Siegele 🔻 Log Ou                                                             |  |  |  |
|----------------------------------------------------------------------------------------------------|----------------------------------------------------------------------------------------------------|------------------------------------------------------------------------------------------------|--------------------------------------------------------------------------------------|--|--|--|
| 9                                                                                                    | eCampus ePortfolios Courses Community Content Collection Help F                                                                                                    | Resources                                                                                      |                                                                                      |  |  |  |
| 1 Course is unavailable t                                                                                                    | to students) ≻ → Tests > Item Analysis : FinalExam_BIOL351_20A                                                                                                    | (e)                                                                                            | Edit Mode is: ON ?                                                                   |  |  |  |
| <ul> <li>tı c ≧</li> <li>20 SPRING BIOL 351<br/>901-908: FUND OF<br/>MICROBIOL</li> <li>Home Page</li> <li>Start Here □</li> <li>Course Materials</li> <li>Discussions</li> </ul> | Item Analysis:FinalExam_BIOL351_20A<br>The Item Analysis tool provides statistics on overall test performance and individual test questions to<br>discriminators of student performance. You can use this information to improve questions for future t<br>attempts. You can run item analyses on deployed tests, but not on surveys. Access previously run item<br>or select a deployed test from the drop-down list and click <b>Run</b> to generate a new report. <u>More Help</u><br>Select Test: FinalExam_BIOL351_20A | o help you recognize questi<br>test administrations or to<br>n analyses under the <b>Ava</b> i | ons that might be poor<br>adjust credit on current<br><b>ilable Analysis</b> heading |  |  |  |
| Groups ⊭<br>My Grades<br>Student Resources                                                                                                    | Available Analysis FinalExam_BIOL351_20A - July 15, 2020 5:11 PM                                                                                                    |                                                                                                |                                                                                      |  |  |  |
| Instructor Resources 🖄<br>eCampus Help                                                                                                    |                                                                                                    |                                                                                                |                                                                                      |  |  |  |

The report has a Test Summary at the top. Below this is a list of questions.

| 20 SPRING BIOL 351 A<br>901-908: FUND OF<br>MICROBIOL<br>Home Page<br>Start Here | The Item Analysis to logovides statistics on overall test performance and individual test questions to help you recognize questions that might be poor<br>discriminators of student performance. You can use this information to improve questions for future test administrations or to adjust credit on curren<br>attempts. You can run item analyses on deployed tests, but not on surveys. Access previously run item analyses under the <b>Available Analysis</b><br>heading or select a deployed test from the drop-down list and click <b>Run</b> to generate a new report. <u>More Help</u> |                              |                        |                      |                                      |                      |                 |                 |             |            |        |           |
|----------------------------------------------------------------------------------|----------------------------------------------------------------------------------------------------|------------------------------|------------------------|----------------------|--------------------------------------|----------------------|-----------------|-----------------|-------------|------------|--------|-----------|
| Course Materials                                                                 | Select Test:                                                                                                    | FinalExam                    | BIOL351_20/            | A 🖸                  | Run                                  |                      |                 |                 |             |            |        |           |
| Groups Z                                                                         | Available                                                                                                    | Analysis                     |                        |                      |                                      |                      |                 |                 |             |            |        |           |
| My Grades                                                                        | FinalExan                                                                                                    | n_BIOL351                    | 20A - July             | 15, 2020 5:11        | PM                                   |                      |                 |                 |             |            |        |           |
| Student Resources                                                                |                                                                                                    |                              |                        |                      |                                      |                      |                 |                 |             |            |        |           |
| Instructor Resources                                                             | FinalExan<br>Analysis Las                                                                                                    | n_BIOL38<br>t Run July       | 51_20A<br>15, 2020 5:1 | 11 PM. Run It        | em Analysis a                        | again to display the | latest question | data            |             |            |        | Edit Test |
| eCampus Help                                                                     | Test Summary                                                                                                    |                              |                        |                      |                                      |                      | Discrimi        | ination         | Difficulty  |            |        |           |
| Exams 12                                                                         | 152.5                                                                                                    | 61                           | 0                      | 156                  | 133.75                               | 01 hr 33 mir         | 20 Goo          | d Questions (i) | 47 Easy Que | stions (j) |        |           |
| COURSE MANAGEMENT                                                                | Possible                                                                                                    | Possible                     | In Progress            | Completed            | Average                              | Average              | 7 Poo           | r Questions (i) | 0 Hard Que  | stions (i) |        |           |
| Control Panel                                                                    | Points                                                                                                    | Questions                    | Attempts               | Attempts             | Score                                | Time                 | 3 Can           | not Calculate 🧃 |             |            |        |           |
| Content Collection →                                                             | Filter Ques                                                                                                    | tions                        |                        |                      |                                      |                      |                 |                 |             |            |        |           |
| Course Tools                                                                     | Filter Quea                                                                                                    |                              | 0.1                    |                      |                                      |                      |                 |                 |             |            |        |           |
| Evaluation ->                                                                    | All Question                                                                                                    | Types                        | All D                  | t Discrimination     | <ul> <li>See</li> <li>All</li> </ul> | I Difficulty         | Go              | Reset Filter    |             |            |        |           |
| Grade Center →                                                                   |                                                                                                    |                              |                        |                      |                                      |                      |                 |                 |             |            |        |           |
| Users and Groups                                                                 |                                                                                                    |                              |                        |                      |                                      |                      |                 |                 |             |            | Page 1 | of 3 > >> |
| Customization →                                                                  | c                                                                                                    | Question 🤝                   |                        |                      |                                      | Question             | Discrimination  | Difficulty      | Graded      | Average    | Std    | Std       |
| Packages and Utilities $\rightarrow$                                             |                                                                                                    |                              |                        |                      |                                      | Туре                 |                 |                 | Attempts    | Score      | Dev    | Error     |
| Help                                                                             | <ul> <li>Which statement is the best definition of a<br/>commensal symbiotic relationship</li> </ul>                                                                                                    |                              |                        |                      |                                      | Multiple<br>Choice   | D.01            | 98.08%          | 156         | 2.46       | 0.35   | 0.03      |
|                                                                                  | Which statement best explains why there is a new Nultiple vaccine for each new influen Nultiple Choice                                                                                                    |                              |                        |                      |                                      |                      | 0.24            | 83.98%          | 156         | 2.10       | 0.93   | 0.08      |
|                                                                                  | <ul> <li>Which of the viruses listed below is the most<br/>infectious? In other words</li> </ul>                                                                                                    |                              |                        |                      |                                      | Multiple             | 0.95            | 64 75%          | 150         | 1.60       | 1 20   | 0.10      |
|                                                                                  | ► V                                                                                                    | Which of the<br>nfectious? I | n other word           | ed below is th<br>ds | e most                               | Choice               | 0.30            | 04.1376         | 130         | 1.02       | 1.20   | 0.10      |

If you click on an individual question, you will get details for how students answer this questions.

| A Course is unavailab                                                                                       | le to students) > > I                | tem Analysis : Fin                   | alExam_BIOL35   | 1_20A > Ques        | tion Details: M             | ultiple Choic | e                             | (e)                   | Edit Mode is: ON    |  |
|----------------------------------------------------------------------------------------------------|--------------------------------------|--------------------------------------|-----------------|---------------------|-----------------------------|---------------|-------------------------------|-----------------------|---------------------|--|
| 11     C       20 SPRING BIOL 351       901-906: FUND OF       MICROBIOL       Home Page       Start Here □ | Questio<br>The Question<br>More Help | n Details<br>a Details page          | : Multipl       | e Choic             | <b>e</b><br>tics for studer | t performa    | nce on individual test que:   | stions.               | < Page 3 of 61 > >  |  |
| Course Materials<br>Discussions                                                                             | FinalExam_                           | BIOL351_20A                          |                 |                     |                             |               |                               |                       | Edit Test           |  |
| Groups 🖉                                                                                                    | Analysis Last R                      | un July 15, 2020                     | 5:11 PM.        |                     |                             |               |                               |                       |                     |  |
| My Grades<br>Student Besources                                                                              | 0.35                                 | 64.75%                               | 156             | 1.62 1.3            | 0.10                        | 0             |                               |                       |                     |  |
| nstructor Resources 2                                                                                       | Discrimination<br>Good               | Difficulty<br>Medium                 | Graded Attempts | werage Std<br>Score | Dev Std Error               | Skipped       |                               |                       |                     |  |
| eCampus Help<br>Exams ⊠                                                                                     | Multiple Choice: null                |                                      |                 |                     |                             |               |                               |                       |                     |  |
| COURSE MANAGEMENT Control Panel Content Collection →                                                        | Question:                            | e viruses listed be<br>to the virus? | elow is the mos | t infectious? Ir    | other words, w              | hich virus w  | ill be transmitted from an in | nfected person to the | most new people who |  |
| Course Tools                                                                                                | Ans                                  | Answers                              |                 | To<br>25            | 2nd<br>25%                  | 3rd<br>25%    | Bottom<br>25%                 |                       |                     |  |
| Evaluation ->                                                                                               |                                      |                                      | _               | (1)                 | (1)                         | (1)           | (I)                           |                       |                     |  |
| Jsers and Groups                                                                                            | a) In                                | a) Influenza A virus                 |                 | %) 5                | 28                          | 10            | 5                             |                       |                     |  |
| Customization                                                                                               | b) Si                                | b) Smallpox virus                    |                 | 2                   | 2                           | 3             | 0                             |                       |                     |  |
| Packages and Utilities $\rightarrow$                                                                        |                                      |                                      |                 |                     |                             |               |                               |                       |                     |  |
| Help                                                                                                    |                                      |                                      |                 |                     | 100                         |               |                               |                       |                     |  |